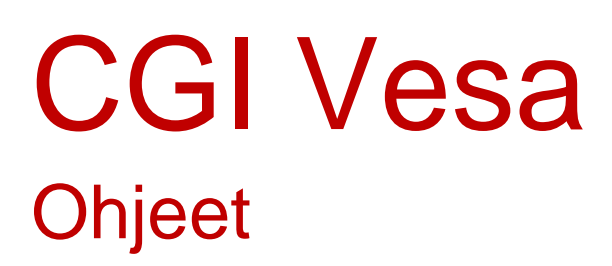

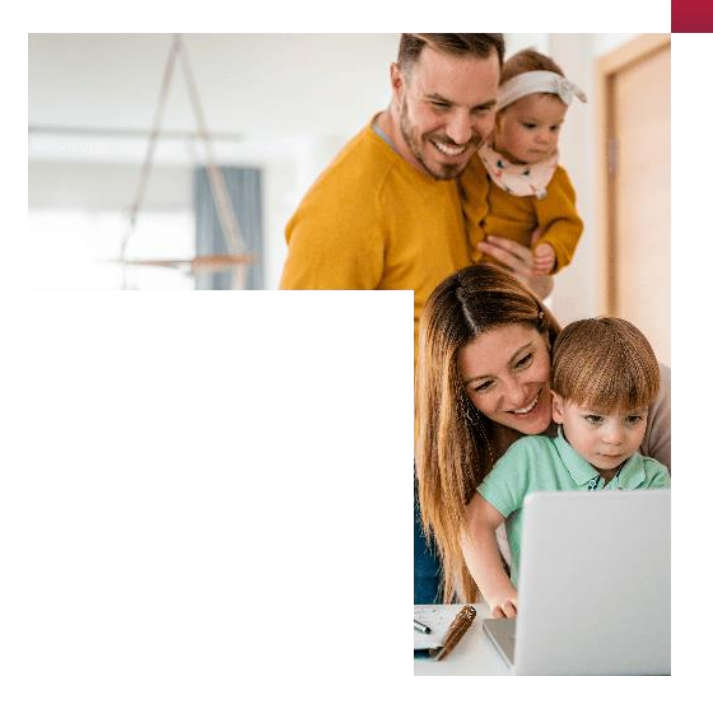

# 2024

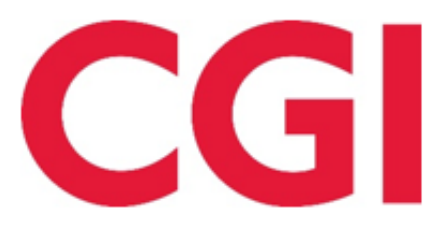

Confidential

# Varhaiskasvatusaikojen ilmoittaminen

Varhaiskasvatusaikojen ilmoittaminen tapahtuu Perhe-sivulta, josta valitaan ajankohtaiset -välilehti

Sivulla on näkyvissä läsnäolosuunnitelma ja siihen liittyvä kalenteri, johon kootaan lapsia koskevaa läsnä- ja poissaolotietoja.

Jos päivän kohdalla on v-merkki, se tarkoittaa, että vähintään yhdellä lapsella on ko. päivänä jokin suunnitelma (läsnä- tai poissaolo).

Valitsemalla kalenterista yksittäisen päivän, näytetään kalenterin vieressä päivän sisältämät tiedot lasten varatuista läsnäoloista tai ilmoitetuista poissaoloista lapsikohtaisesti. Jos lapsella ei ole varattuja tietoja, hänen kohdalleen tulee teksti 'Ei suunnitelmaa'.

Ilmoitetun suunnitelman (läsnä/poissaolon) voi poistaa yksittäin kultakin lapselta roskakori- ikonilla niiltä päiviltä, jotka eivät ole lukittu huoltajalta.

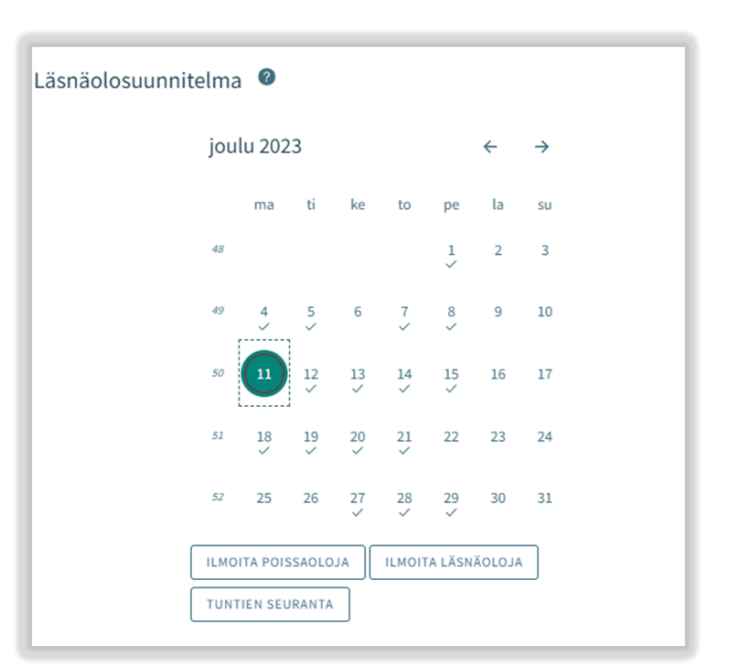

Painikkeista 'ilmoita läsnäoloja' ja 'ilmoita poissaoloja' edetään varaamaan varhaiskasvatusaikoja tai ilmoittamaan poissaoloista.

## Läsnäolojen ilmoittaminen

'Ilmoita läsnäoloja' painikkeen klikkauksen jälkeen avautuu näkymä, jossa:

- Näkyvissä toimipaikka/ toimipaikat, joihin lapsella/ lapsilla voimassa oleva tai tulevaisuudessa alkava päätös
- Lapsi/ lapset, joilla voimassa oleva tai tulevaisuudessa alkava päätös
- Kuluva kuukausi kalenterinäkymässä
- Mahdollista selata kuukausia eteen- tai taaksepäin
- Kalenterista voi valita kaikki päivät sekä niille kellonajat, jolloin varhaiskasvatustarve toistuu samanlaisena saman kuukauden aikana

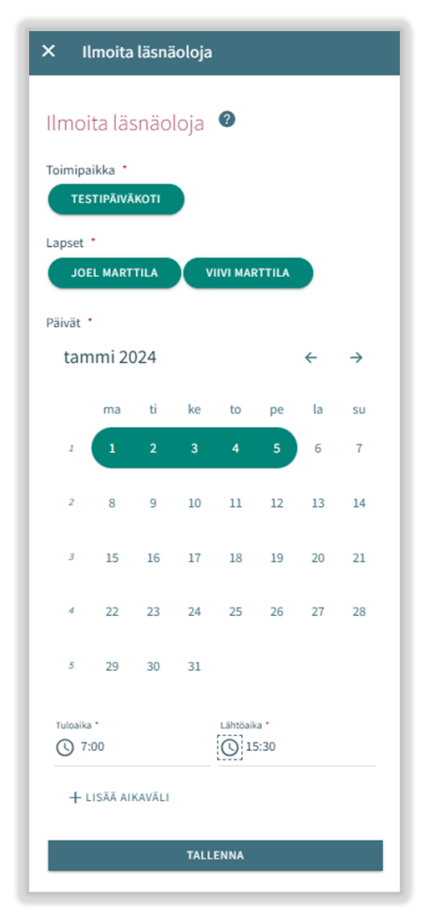

#### CGI Vesa

#### Toimipaikka:

- Näkyvissä kaikki toimipaikat, joihin huoltajan lapsella/ lapsille voimassa oleva päätös.
- Toimipaikka valitaan nimeä klikkaamalla ja ilmoitukset tehdään toimipaikka kohtaisesti.

#### Lapset:

 Valitaan lapsi/ lapset nimipalkkia klikkaamalla, kenelle varhaiskasvatusaikoja varataan. Aikojen varaus voidaan tehdä jokaiselle erikseen tai kaikille yhdessä, jos varatut ajat ovat samat.

#### Päivät:

- Valitaan kalenterista päivät yksitellen klikkaamalla, joille aikoja halutaan varata. Varaus on mahdollista tehdä saman kuukauden ajalle. Seuraavalle kuukaudelle tehdään oma varaus.
- Annetaan varatuille päiville tuloaika ja lähtöaika, joko syöttämällä aika tai kelloikonin kautta.
- Klikkaamalla 'OK' kyseinen aika valitaan ja se ilmestyy tulo-/ lähtöaikakenttään. Valitsemalla 'Peruuta' käyttäjä palaa takaisin lähtönäkymään.
- Toimipaikan aukioloaikojen ulkopuolelle ei voi ilmoittaa läsnäoloja, käyttäjä saa tallennuksen yhteydessä ilmoituksen.
- Samalle päivälle voidaan varata useita aikoja 'lisää aikaväli' painikkeella, kunhan ne eivät mene ajallisesti päällekkäin.
- Kellonaikojen syöttämisen jälkeen ne tallennetaan 'tallenna' painikkeella.
- Mikäli ilmoitetut tunnit kuukauden aikana ylittävät lapsen varhaiskasvatuspäätöksellä määritellyn laajuuden, näytetään ilmoitus "Ilmoitetut ajat ylittävät kuukausittaisen laajuuden". Tunteja voi ilmoittaa yli kuukausittaisen laajuuden

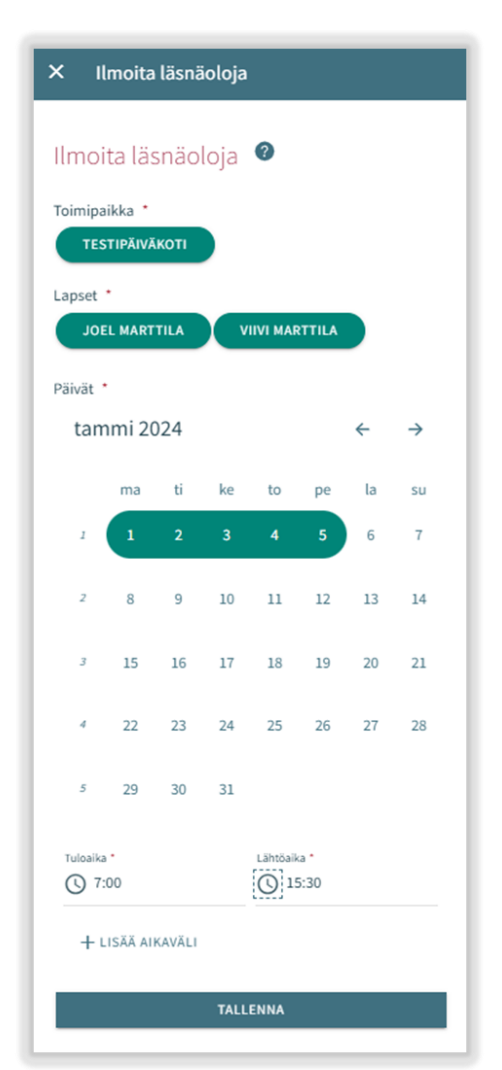

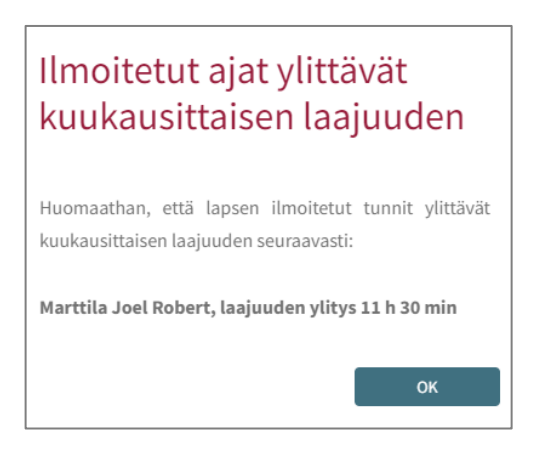

## Poissaolojen ilmoittaminen

Lapset:

- Lapset kohdassa on näkyvissä kaikki huoltajan lapset, joilla joko voimassa oleva tai tulevaisuudessa alkava varhaiskasvatus- tai esiopetuspäätös.
- Lapsi/ lapset valitaan nimeä klikkaamalla.
- Ilmoitukset voidaan tehdä yhteisesti, jos samat ilmoitetut poissaoloajat koskevat useampaa lasta.

#### Päivät:

- Valitaan kalenterista päivät yksitellen klikkaamalla, joille poissaoloja halutaan ilmoittaa.
- Varaus on mahdollista tehdä saman kuukauden ajalle. Seuraavalle kuukaudelle tehdään oma ilmoitus.
- Päivien valitsemisen jälkeen valitaan poissaolon syy. Kaikille valituille päiville viedään sama poissolon syy.
- Päivien valitsemisen jälkeen ne tallennetaan 'tallenna' painikkeella.

## Läsnä- tai poissaoloilmoituksen muokkaaminen

Ilmoitetun läsnä- tai poissaolon voi korvata/muuttaa tallentamalla kyseiselle päivälle päällekkäisen läsnä- tai poissaolon.

Jos ilmoitettava läsnä-/ poissaoloilmoitus menee päällekkäin jo olemassa olevien iilmoitusten kanssa, ohjelma ilmoittaa lapsikohtaisesti päällekkäiset päivät:

valitsemalla 'Peruuta' tietoja voi käydä muokkaamassa ennen hyväksyntää

valitsemalla 'OK' uusi läsnäolo tai poissaolo viedään aiempien läsnäoloilmoitusten tilalle

Jo lukituille päiville ei voi muutoksia tehdä

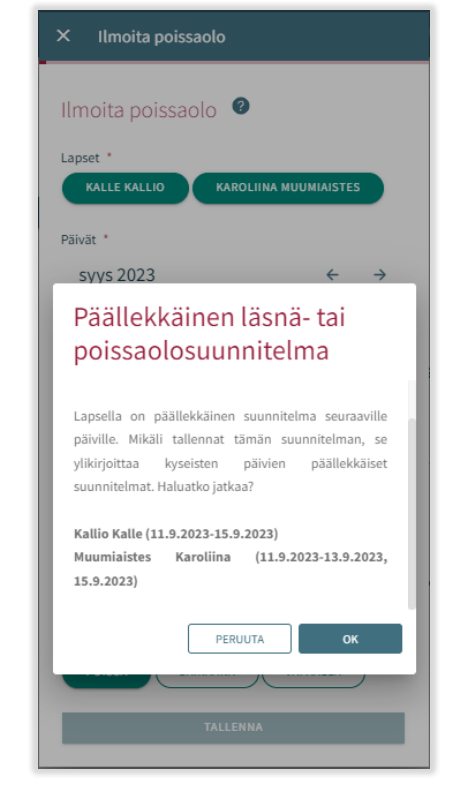

|         | ita po  | oissa | oloja | 0        |    |    |    |
|---------|---------|-------|-------|----------|----|----|----|
| apset   | •       | TILA  | VII   |          |    |    |    |
|         | LL BART |       |       | 11 10.00 |    |    |    |
| tan     | nmi 20  | 024   |       |          |    | ←  | →  |
|         | ma      | ti    | ke    | to       | pe | la | su |
| 1       | 1       | 2     | 3     | 4        | 5  | 6  | 7  |
| 2       | 8       | 9     | 10    | 11       | 12 | 13 | 14 |
| 3       | 15      | 16    | 17    | 18       | 19 | 20 | 21 |
| 4       | 22      | 23    | 24    | 25       | 26 | 27 | 28 |
| 5       | 29      | 30    | 31    |          |    |    |    |
| Poissad | lon syy | • 0   |       |          |    |    |    |

# Läsnä- tai poissaoloilmoituksen poisto

Ilmoitetun läsnä- tai poissaolon voi poistaa valitsemalla kalenterinäkymästä haluttu päivä ja klikkaamalla roskakori –ikonia suunnitellun läsnä- tai poissaolon perästä

Ohjelma pyytää vahvistamaan läsnä- tai poissaolon poiston

valitsemalla 'Peruuta' ei läsnä- tai poissaoloa poisteta ja valitsemalla 'poista' läsnäolo tai poissaolo poistetaan ja päivän kohdalle tulee lukemaan "ei suunnitelmaa"

Jo lukituille päiville ei voi muutoksia tehdä

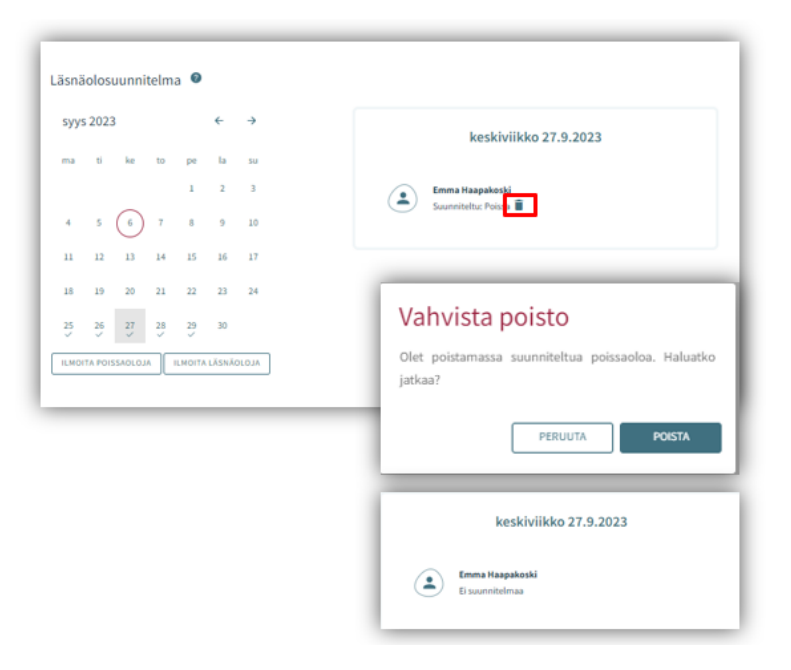

# Tuntien seuranta

Ajankohtaiset -välilehden 'tuntien seuranta' -painikkeen takaa voidaan tarkastella ilmoitettujen, toteutuneiden ja jäljellä olevien tuntien määrää kuukausittain.

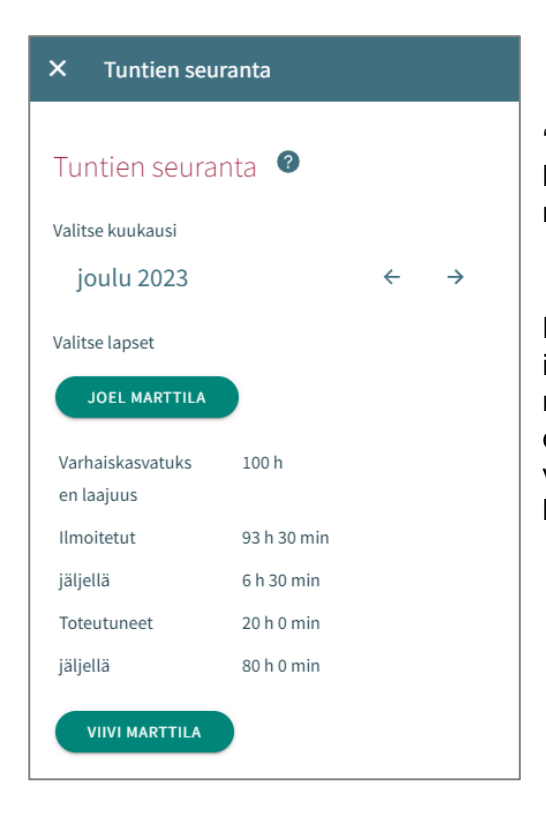

'Tuntien seuranta' -valikossa avautuu oletuksena kuluva kuukausi. Tarkasteltavaa kuukautta voidaan vaihtaa nuolipainikkeilla.

Näkymässä on mahdollista tarkastella huollettavien ilmoitettujen, toteutuneiden ja jäljellä olevien tuntien määrää samanaikaisesti kaikkien huollettavien osalta, joilla on valittuna kuukautena voimassa oleva päätös varhaiskasvatukseen. (Lapsen tiedot voidaan piilottaa klikkaamalla lapsen nimeä)

#### Varhaiskasvatuksessa oleva lapsi:

Varhaiskasvatuksen laajuus: Lapsen kuukausittainen varattu varhaiskasvatuksen laajuus

**Ilmoitetut:** Tarkasteltavana olevan kuukauden jo ilmoitettujen tuntien yhteenlaskettu tuntimäärä. Mikäli ilmoitetut tunnit ylittävät varhaiskasvatuksen laajuuden tuntimäärän, näytetään huomio ikoni **9** "tunnit ylittävät kuukausittaisen laajuuden"

Jäljellä: Tarkasteltavana olevan kuukauden, laajuuteen verrattava jäljellä oleva ilmoitettavien tuntien tuntimäärä. (Esimerkki: varhaiskasvatus laajuus 100 h, ilmoitetut tunnit 93 h 30 min -> jäljellä 6 h 30 min) Mikäli ilmoitetut tunnit ylittävät kuukausittaisen laajuuden on jäljellä oleva tuntimäärä miinusmerkkinen.

| Varhaiskasvatuks<br>en laajuus | 100 h          |
|--------------------------------|----------------|
| Ilmoitetut                     | 111 h 30 min 🚹 |
| jäljellä                       | -11 h 30 min   |
| Toteutuneet                    | 20 h 0 min     |
| jäljellä                       | 80 h 0 min     |

**Toteutuneet:** Tarkasteltavana olevan kuukauden jo käytetty tuntimäärä. Mikäli toteutuneet tunnit ylittävät varhaiskasvatuksen laajuuden tuntimäärän, näytetään huoltajalle huomio ikoni <sup>①</sup> "tunnit ylittävät kuukausittaisen laajuuden"

Jäljellä: Tarkasteltavana olevan kuukauden jäljellä oleva käytettävissä oleva tuntimäärä. (Esimerkki: varhaiskasvatus laajuus 100 h, toteutuneet tunnit 20 h 0 min -> jäljellä 80 h 0 min) Mikäli ilmoitetut tunnit ylittävät kuukausittaisen laajuuden on jäljellä oleva tuntimäärä miinusmerkkinen.

# Esiopetuksessa/valmistavassa opetuksessa ja täydentävässä varhaiskasvatuksessa oleva lapsi:

Varhaiskasvatuksen laajuus: Lapsen kuukausittainen varattu varhaiskasvatuksen laajuus

**Ilmoitetut:** Tarkasteltavana olevan kuukauden jo ilmoitettujen tuntien yhteenlaskettu tuntimäärä. Mikäli ilmoitetut tunnit ylittävät varhaiskasvatuksen laajuuden tuntimäärän, näytetään huomio ikoni **①** "tunnit ylittävät kuukausittaisen laajuuden". Esiopetusaikaa/valmistavan opetuksen aikaa ei huomioida ilmoitettujen tuntien laskennassa arkipäivien kohdalla.

Ilmoitetun arkipäiväpäivän tunneista vähennetään esiopetuksessa olevan lapsen kohdalla ensimmäiset 4 h ja valmistavassa opetuksessa olevan lapsen kohdalla ensimmäiset 5 h. Jos ilmoitettu läsnäolo jatkuu vuorokauden vaihteen yli, vähennys tehdään kummankin vuorokauden ilmoitetuista tunneista.

**Jäljellä:** Tarkasteltavana olevan kuukauden, laajuuteen verrattava jäljellä oleva ilmoitettavien tuntien tuntimäärä. (Esimerkki: varhaiskasvatus laajuus 100 h, ilmoitetut tunnit 93 h 30 min -> jäljellä 6 h 30 min) Mikäli ilmoitetut tunnit ylittävät kuukausittaisen laajuuden on jäljellä oleva tuntimäärä miinusmerkkinen.

7

| VIIVI MARTTILA                          |               |  |  |  |  |  |  |  |
|-----------------------------------------|---------------|--|--|--|--|--|--|--|
| Esiopetusaikaa ei huomioida laskennassa |               |  |  |  |  |  |  |  |
| Varhaiskasvatukse<br>n laajuus          | 100 h         |  |  |  |  |  |  |  |
| Ilmoitetut                              | 103 h 0 min 🕕 |  |  |  |  |  |  |  |
| jäljellä                                | -3 h 0 min    |  |  |  |  |  |  |  |

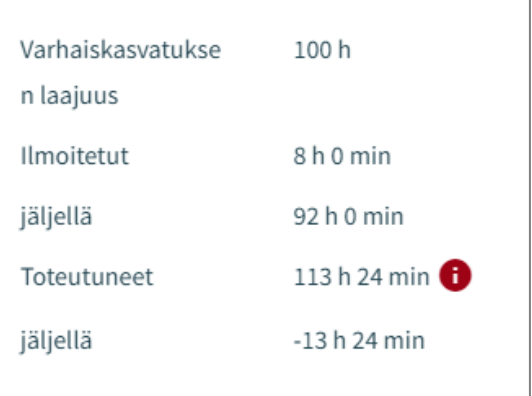

#### CGI Vesa

**Toteutuneet:** Tarkasteltavana olevan kuukauden jo käytetty tuntimäärä. Toteutuneet tunnit tulevat lapsen ko. kuukauden toteutuneista läsnäoloista. Mikäli toteutuneet tunnit ylittävät varhaiskasvatuksen laajuuden tuntimäärän, näytetään huoltajalle huomio ikoni () "tunnit ylittävät kuukausittaisen laajuuden"

Esiopetusaikaa/valmistavan opetuksen aika huomioidaan toteutuneiden tuntien laskennassa, lapsen läsnäolokirjauksella valitun täydentävä läsnäolotieto -valinnan mukaisesti.

Jäljellä: Tarkasteltavana olevan kuukauden jäljellä oleva käytettävissä oleva tuntimäärä. (Esimerkki: täydentävän varhaiskasvatus laajuus 100 h, toteutuneet tunnit 20 h 0 min -> jäljellä 80 h 0 min) Mikäli toteutuneet tunnit ylittävät kuukausittaisen laajuuden on jäljellä oleva tuntimäärä miinusmerkkinen.

# VIIVI MARTTILAEsiopetusaikaa ei huomioida laskennassaVarhaiskasvatuks100 hen laajuus100 hIlmoitetut9 h 0 minjäljellä91 h 0 minToteutuneet16 h 0 minjäljellä84 h 0 min